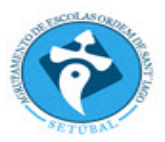

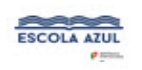

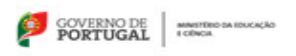

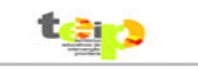

TIC - Excel 2010

## Ficha nº 13

- Objetivos:

   ✓ Aplicar a função SELECCIONAR

   ✓ Ordenação de tabelas

   ✓ Inserir e aplicar filtros

   ✓ Inserir e fixar painéis
- 1. Adicione uma nova folha de cálculo ao livro "Fichas de Trabalho" e, de seguida, elabore a seguinte tabela no intervalo de células A2:G24:

| Classificação dos Alunos da Turma A |                      |                  |               |               |                     |           |
|-------------------------------------|----------------------|------------------|---------------|---------------|---------------------|-----------|
| Nº Aluno                            | Nome                 | Nota<br>Trabalho | Nota<br>Teste | Nota<br>Final | Nota por<br>Extenso | Resultado |
| 1                                   | Alberto Costa        | 11               | 20            |               |                     |           |
| 2                                   | Anabela Madeira      | 12               | 19            |               |                     |           |
| 3                                   | Bruno Martinho       | 13               | 18            |               |                     |           |
| 4                                   | Francisco Teixeira   | 4                | 17            |               |                     |           |
| 5                                   | José Patrício        | 5                | 16            |               |                     |           |
| 6                                   | José Walter          | 16               | 15            |               |                     |           |
| 7                                   | Josefina Martins     | 7                | 14            |               |                     |           |
| 8                                   | Luísa Assunção       | 8                | 13            |               |                     |           |
| 9                                   | Manuel Santos Lima   | 13               | 12            |               |                     |           |
| 10                                  | Maria Isabel Martins | 10               | 11            |               |                     |           |
| 11                                  | Maria Santos         | 10               | 10            |               |                     |           |
| 12                                  | Maria Silva          | 10               | 11            |               |                     |           |
| 13                                  | Nuno Costa           | 13               | 18            |               |                     |           |
| 14                                  | Nuno Hilário         | 4                | 17            |               |                     |           |
| 15                                  | Nuno Lopo            | 5                | 6             |               |                     |           |
| 16                                  | Paulino Libório      | 11               | 15            |               |                     |           |
| 17                                  | Rafael Moreira       | 14               | 4             |               |                     |           |
| 18                                  | Ricardo Vitória      | 12               | 13            |               |                     |           |
| 19                                  | Rodrigo Madeira      | 12               | 12            |               |                     |           |
| 20                                  | Zita Jesus           | 20               | 20            |               |                     |           |

- **2.** Formate a tabela conforme apresentado.
- Os valores da coluna Nota Final deverão obedecer às seguintes ponderações: Nota do Trabalho tem um preso de 40% e a Nota Teste tem um peso de 60%.

Coloque os valores da coluna Nota Final arredondados a zero casas decimais.

- 4. Na coluna Nota por Extenso deverá aparecer a classificação por extenso da nota final.
- **5.** Na coluna **Resultado** deverá aparecer a expressão "Aprovado" caso a nota final seja igual ou superior a 10. Caso contrário, deverá aparecer a expressão "Reprovado".
- 6. Ordene os alunos por ordem <u>crescente</u> de **Nota Final**.
- 7. Fixe as primeiras quatro linhas da folha de cálculo.
- 8. Ordene os alunos por ordem crescente de Nº Aluno.
- 9. Visualize os alunos com classificações finais compreendidas entre 11 e 15 valores.

10. Visualize os alunos com classificações do teste inferiores a 10 valores.

**11.** Mude o nome da folha atual para "**Ficha 12**" e grave o documento, submetendo-o no Moodle.